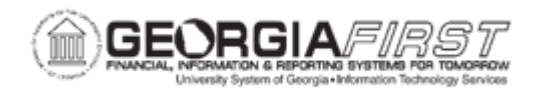

## EX.020.156 - RESETTING EXPENSE REPORT ACCOUNTING DATE(S)

| Description                  | Once in the approval workflow, Expense Reports can be approved<br>if the accounting date on that report is within the current open<br>period. If needed, an Expenses Approver can change the<br>accounting date on an expense report in his/her worklist to be able<br>to approve it.<br>However, if the Expenses Approver is unavailable and someone<br>else needs to reassign the Expense Report for approval, then this<br>"Reset Expense Report Page" can be used to reset the<br>accounting date on any expense report that is in the approval<br>workflow and not in the current open period.<br>Once the accounting date has been reset, the Expense Report is<br>then available for budget checking and then approval.<br>This business process is to be used whenever the approver is<br>unavailable and someone else needs to reassign the Expense<br>Report for approval. This "Reset Expense Report Page" can be<br>used to reset the accounting date on any Expense Report that is<br>in process and not in the current open period. After the accounting<br>date is reset, the expense report is then available for budget<br>checking. |
|------------------------------|----------------------------------------------------------------------------------------------------|
| Security Role                | BOR_EX_PROCESSING                                                                                                    |
| Dependencies/<br>Constraints | None                                                                                                    |
| Additional<br>Information    | None                                                                                                    |

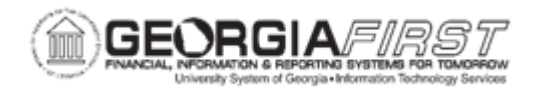

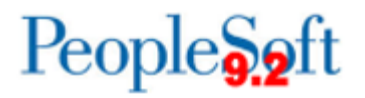

## **Procedure**

Below are step-by-step instructions on how to reset the accounting date for an expense report

| Step | Action                                                                                                    |
|------|----------------------------------------------------------------------------------------------------|
| 1.   | Click the NavBar icon.                                                                                                    |
| 2.   | Click the Menu link.                                                                                                    |
| 3.   | Click the BOR Menus link.                                                                                                    |
| 4.   | Click the BOR Expenses link.                                                                                                    |
| 5.   | Click the BOR EX Month End link.                                                                                                    |
| 6.   | Click the Reset Expense Report link.                                                                                                    |
| 7.   | Click the <b>Search</b> button.                                                                                                    |
| 8.   | Click an entry in the Report ID column.                                                                                                    |
| 9.   | Click the <b>Save</b> button. This action makes the accounting date be the current date and flips the budget check status to "not checked." |
| 10.  | Navigate to "Travel and Expenses > Manage Accounting > Request<br>Budget Checking" and run budget checking on this expense report.          |